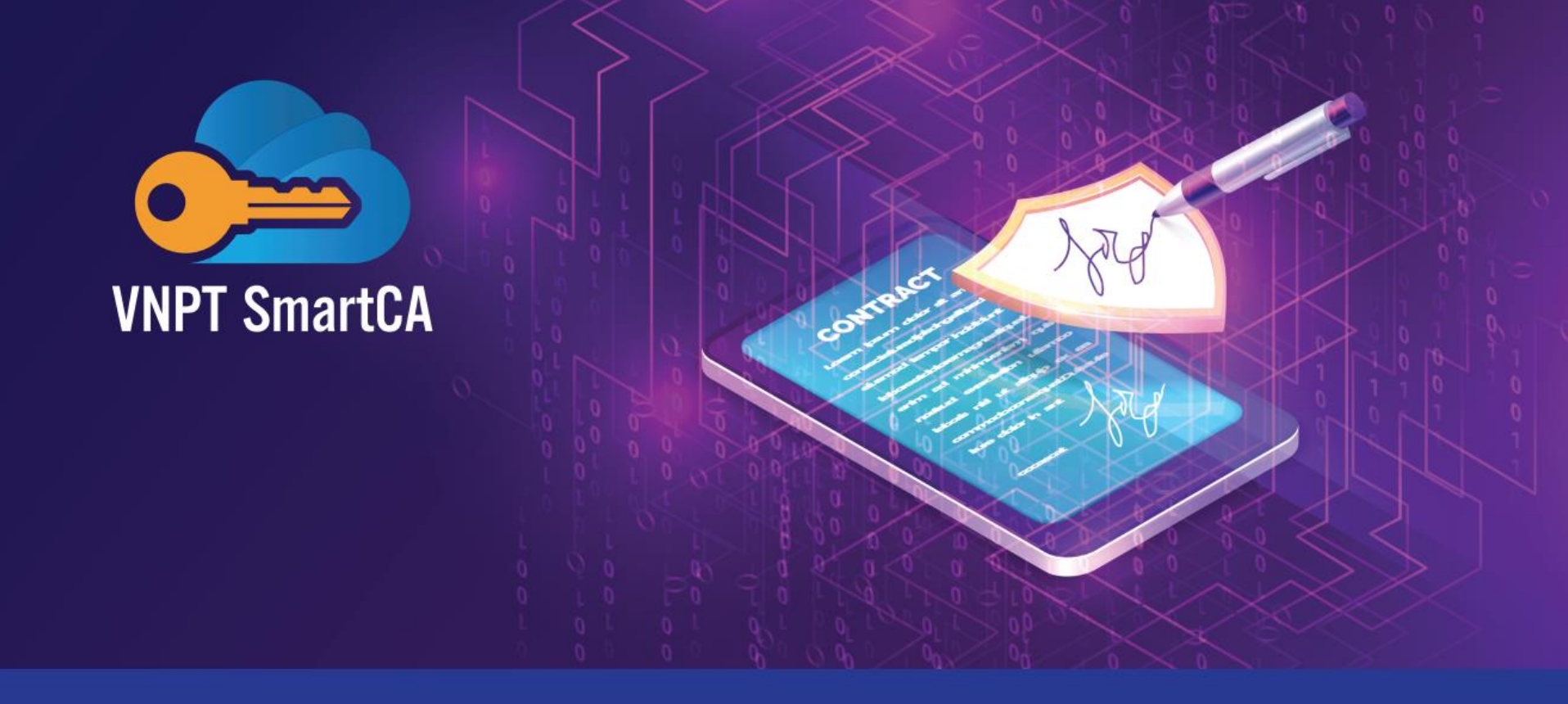

# HƯỚNG DẪN ĐĂNG KÝ CẤP CHỮ KÝ SỐ VNPT SMARTCA DÀNH CHO KHÁCH HÀNG CÁ NHÂN

## Ưu đãi lớn từ VNPT

Đồng hành cùng chuyển đổi số quốc gia, VNPT triển khai chương trình ưu đãi chữ ký số dành cho cá nhân:

- Miễn phí gói chứng thư số thời hạn 1 năm cho người dân
- Miễn phí lượt ký trên các nền tảng dịch vụ công

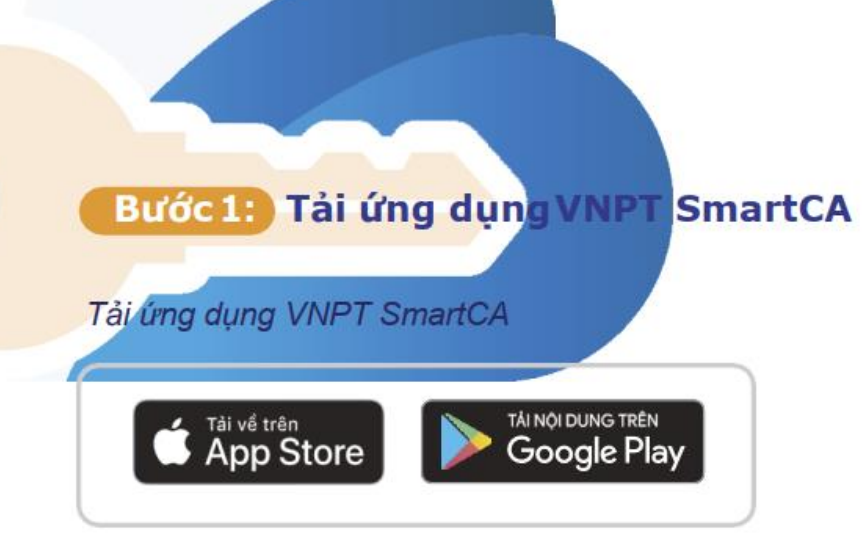

## Hoặc quét mã Qrcode để tải app

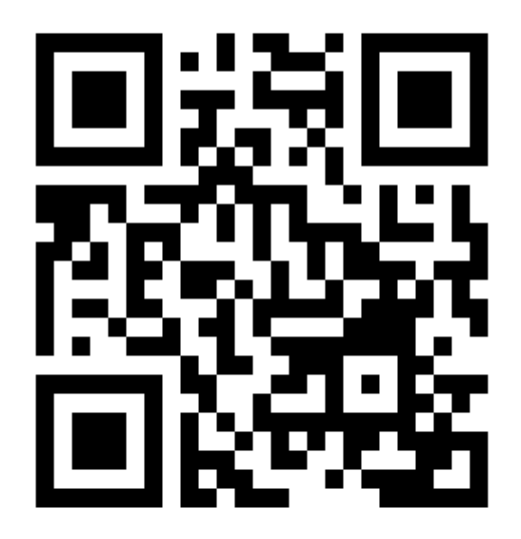

| Dich Vụ VNPT SmartCA ★★★★☆ 4                                                                                                    | G                                                                                                    |
|----------------------------------------------------------------------------------------------------|----------------------------------------------------------------------------------------------------|
|                                                                                                    |                                                                                                    |
| Nort Smart24                                                                                                    | San yan ki cini su<br>San yan ki cini su<br>San sini nasihi sini nasihi tini<br>San sini su su su su |
| Valagentep<br>Instrumente<br>energingten<br>Mittelief                                                                                                    | Ang is par into                                                                                      |
| Naga ng Mala Ing Tang Mala Ing Tang Mala Ing |                                                                                                    |
| And Age of Heads                                                                                                    |                                                                                                    |

## Chọn "Đăng ký tài khoản" sau đó chọn "Tiếp theo"

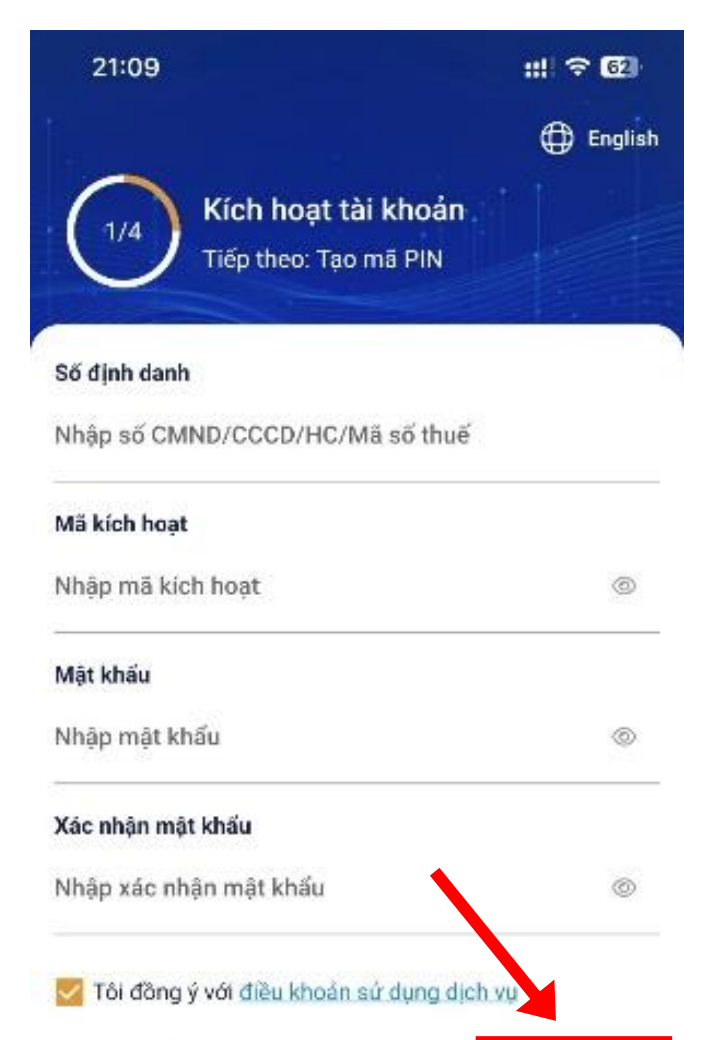

Tiep theo

Tổng đài CSKH: 1800 1260

Kich hoạt lại tài khoản?

Đãng ký tài khoản

Chọn gói "Chứng thư số theo lượt ký" sau đó chọn "Tiếp tục"

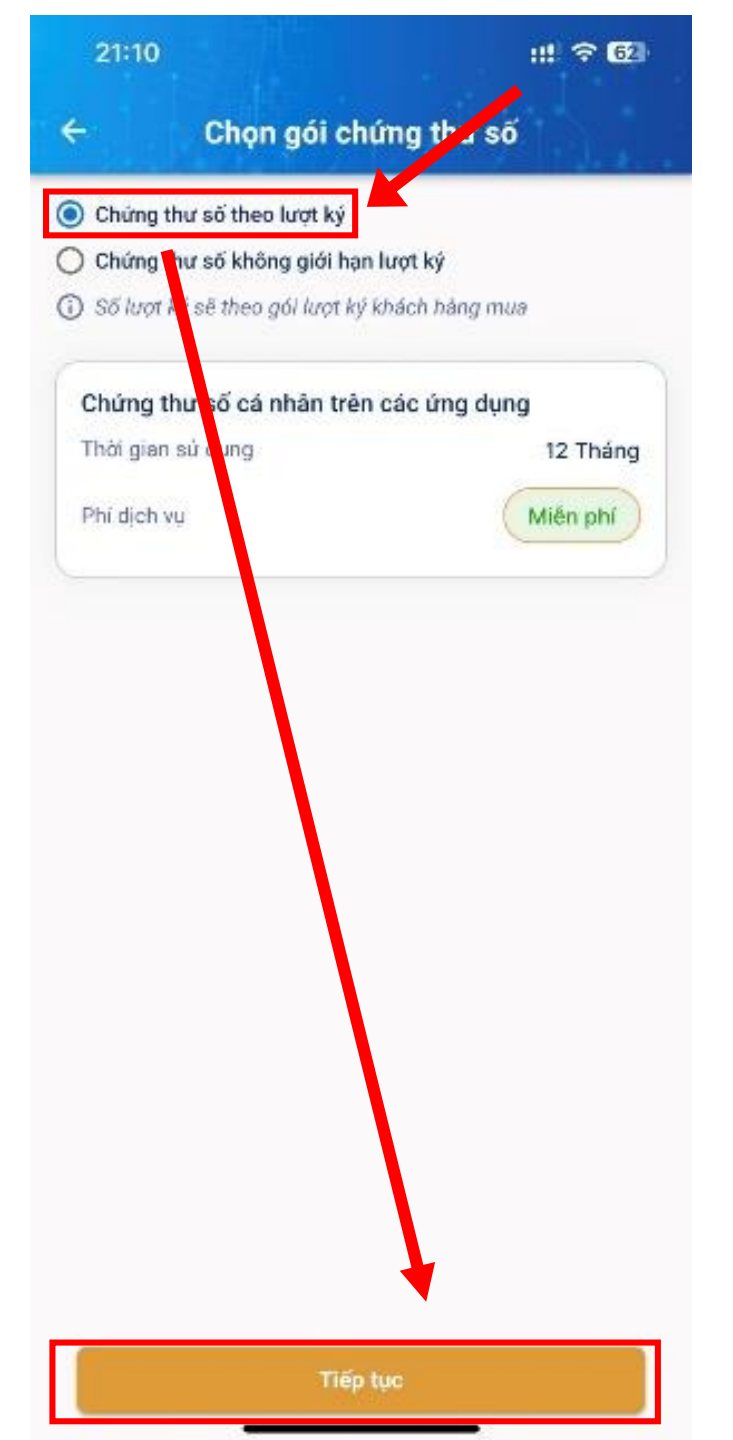

## Nhập đầy đủ các thông tin sau đó chọn "Tiếp tục"

| 21:14                                |                                             | III ବ 🔂           | 21:14                                  | :# ♀ 0                                                                      |
|--------------------------------------|---------------------------------------------|-------------------|----------------------------------------|-----------------------------------------------------------------------------|
|                                      | Khai báo thông tin                          |                   | ÷                                      | Khai báo thông tin                                                          |
| Zui làng chập<br>giấy tờ             | chính xác các thông tín: Số CCC             | D/CMND dùng với   | Vur löng kiếm tra<br>kích hoạt dịch vi | a kỹ số điện thoại, email chính xác để nhận thông ti<br>Ji.                 |
| Thô                                  | tin người sở hữu chúng                      | g thư số          | Email*                                 |                                                                             |
| Họ tèn*                              |                                             |                   | Số điện tho                            | əi*                                                                         |
| Số CCCD/C                            | CMND*                                       |                   | -                                      | Địa chỉ liên hệ                                                             |
| Loại giấy tờ ch<br>Căn cước          | ứng thực<br>công dân                        |                   | Sử dụng địa chỉ<br>được hỗ trợ nha     | thường trú hoặc nơi làm việc để nhận hóa đơn và<br>nh nhất.                 |
| Quốc tịch<br>Việt Nam                |                                             |                   | Tinh/Thânh                             | phố                                                                         |
| Ngày cáp *<br>07/09/20:              | 22                                          |                   | Quận/Huyệ                              | n                                                                           |
| Nơi cấp*                             |                                             |                   | Phường xã                              |                                                                             |
| Thôn                                 | ng tin liếp hệ sử dụng chúr                 | ng thư số         | Địa chỉ chi t                          | <sup>iết</sup> → Địa chỉ thôn                                               |
| /ui lòng kiếm ti<br>(Ich hoạt dịch v | ra kỹ số điện từ sĩ, email chính xác<br>ru. | : để nhân thông t |                                        | Mã ngườ <mark>i p</mark> iới thiệu                                          |
| Email*                               |                                             |                   | Nhập Mã ng                             | VNP008712                                                                   |
| Số điện thơ                          | pāi*                                        | 14                | liệu cả r                              | g y với các điểu khoàn chính sách bào vệ<br>nhân của VNPT Vinaphone tại đây |
|                                      | Địa chỉ liên hệ                             |                   |                                        |                                                                             |
|                                      | Tiếp tục                                    |                   |                                        | Tiếp tục                                                                    |

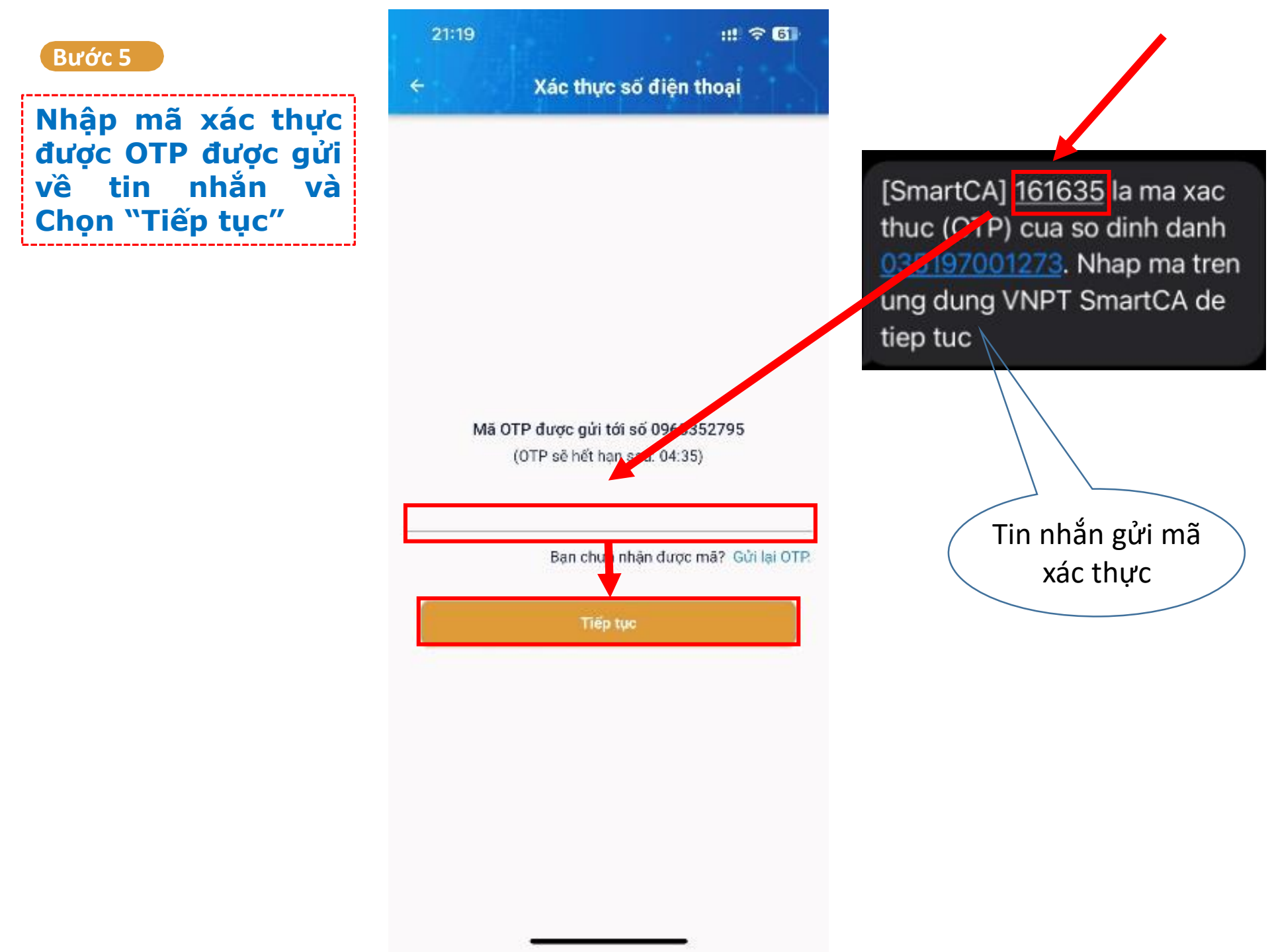

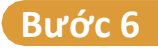

Chọn "Thanh toán"

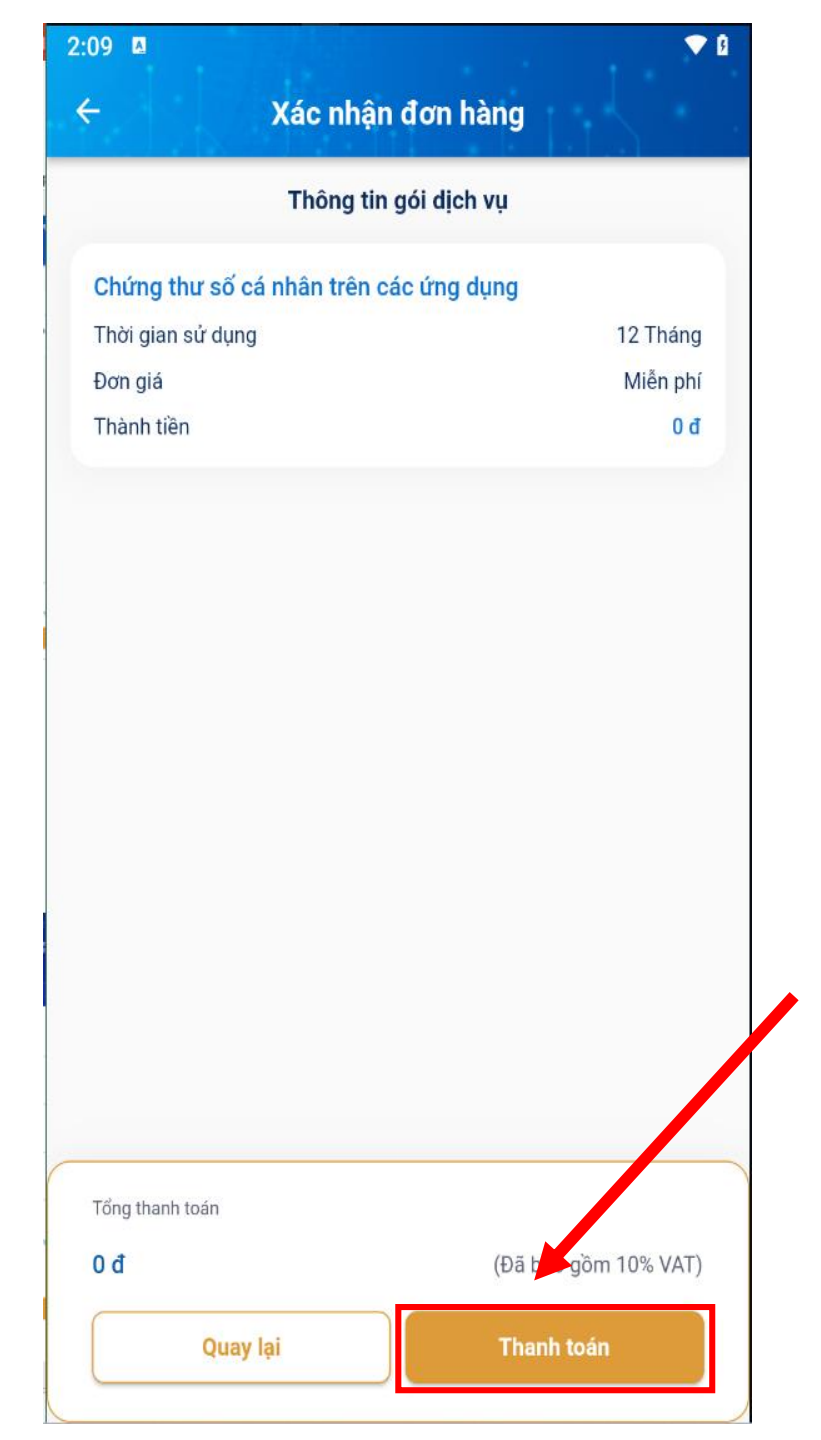

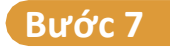

## Chọn "Kích hoạt tài khoản"

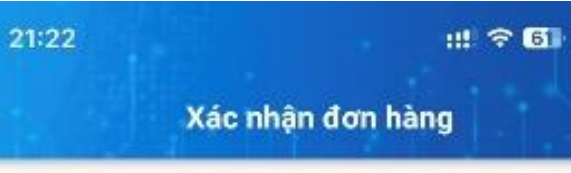

~

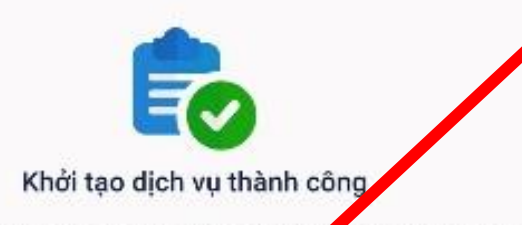

Hệ thống đang khởi tạo dịch vụ. Kết quả khỏi họ sẽ được gửi qua email của khách hàng.

Vui lòng chuẩn bị giấy từ CCCD/CMND Số chiếu để thực hiện nộp hồ sự cấp chứng thự số!

Kích hoạt tài khoản

Nhập số CCCD, mã kích hoạt được gửi về tin nhắn và tự đặt mật khẩu sau đó chọn "Tiếp theo"

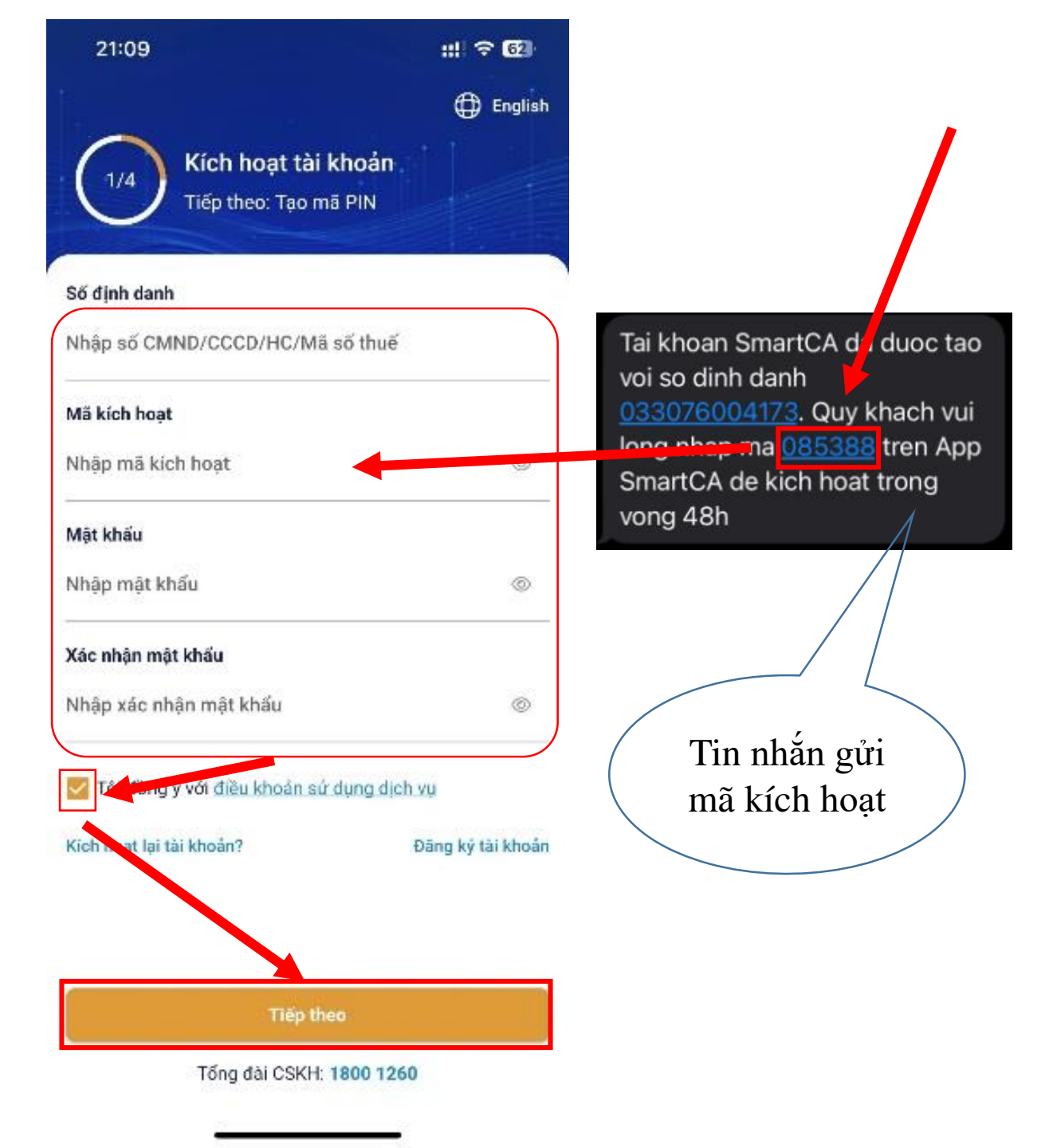

### Chuẩn bị thẻ CCCD hoặc CMT và Chọn "Tiếp theo"

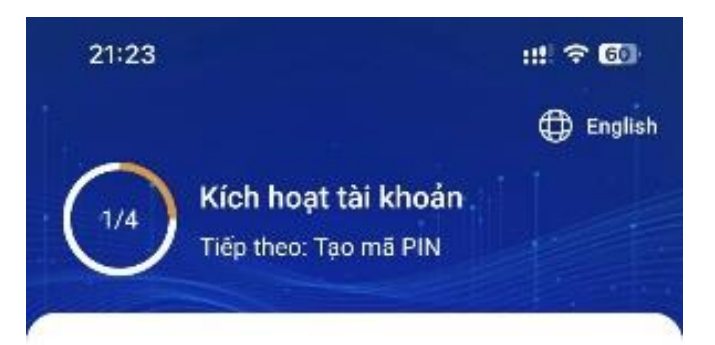

#### Tài khoản của Quý khách cần xác minh thông tin đăng ký, vui lòng chuẩn bị:

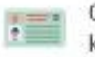

Giấy CMND/Thẻ CCCD bản gốc, còn hiệu lực, không scan/photocopy

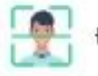

Đối chiếu khuôn mặt với ánh CMND/CCCD

góc

#### Lưu ý chụp ảnh giấy tờ:

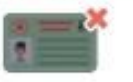

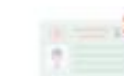

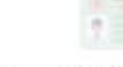

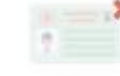

Không chụp quá mờ

Không chup mất

Không chup lóa sáng

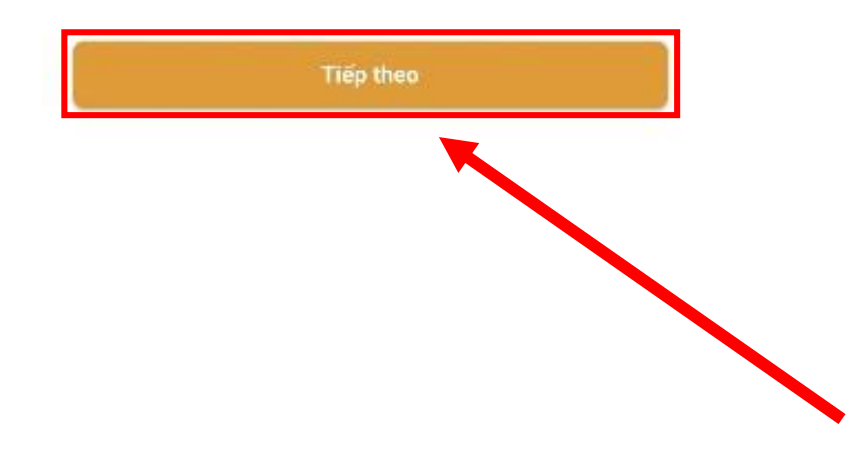

Chọn "OK" để cho phép truy cập Camera sau đó xem video hướng dẫn và chọn "Bỏ qua hướng dẫn"

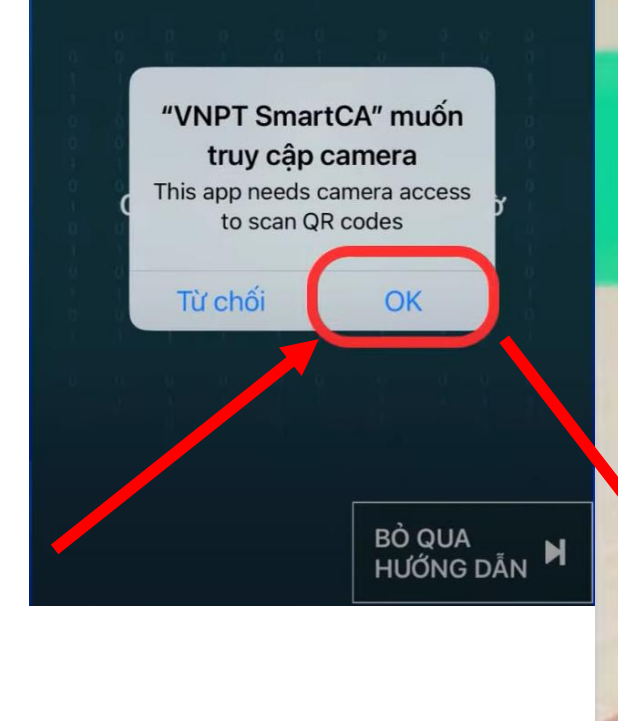

## Vui lòng thực hiện xoay giấy tờ để thấy các góc cạnh của CCCD

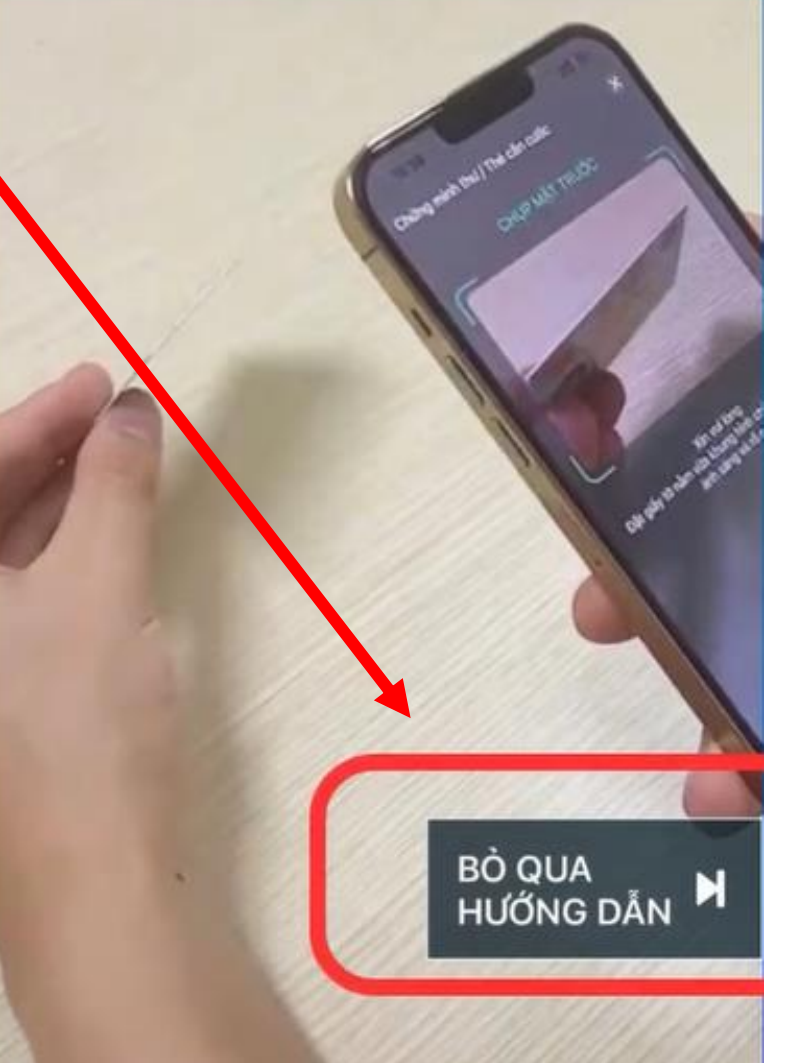

Thực hiện chụp ảnh CCCD mặt trước và mặt sau

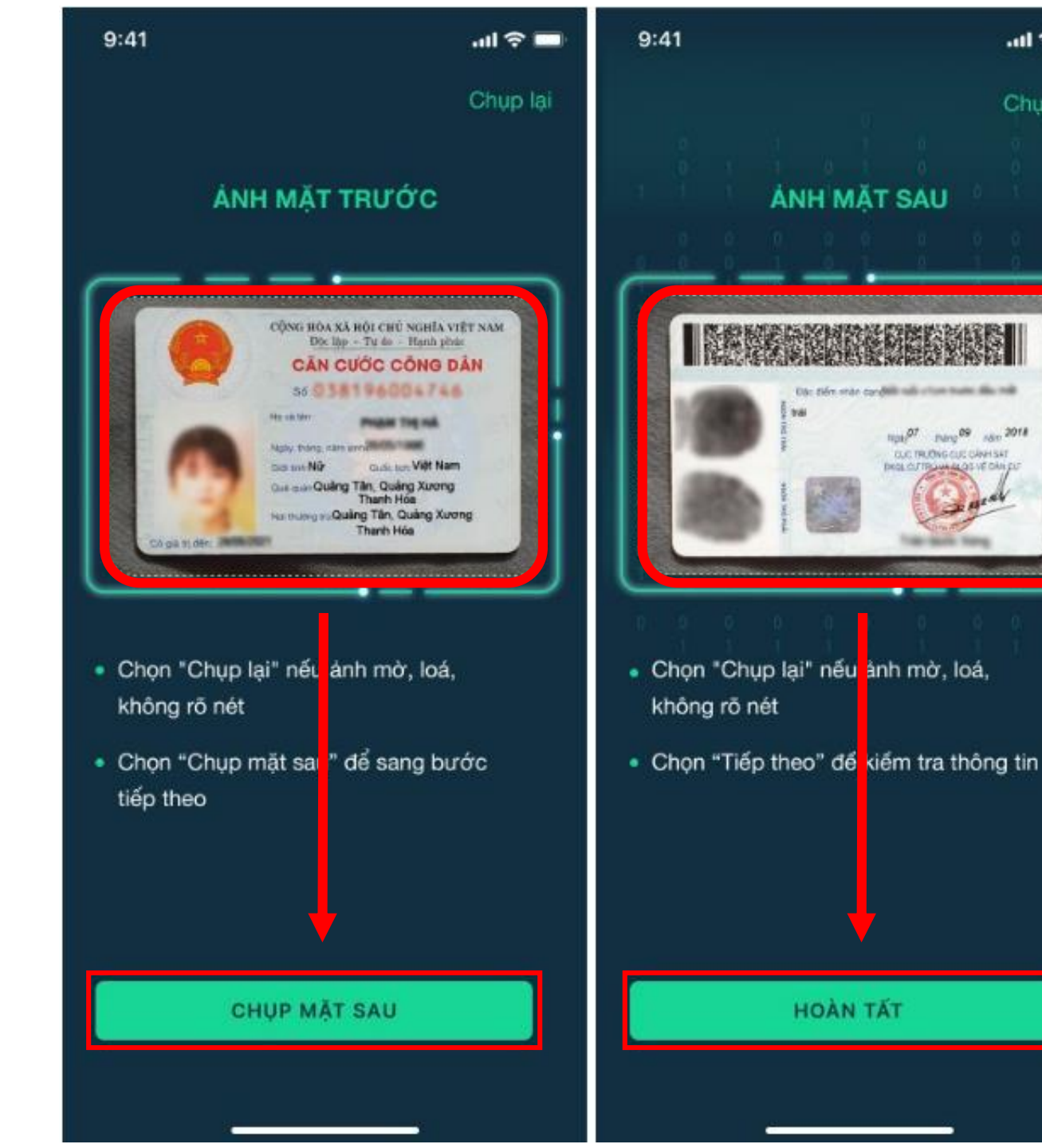

.ul 🕆 🗖

Chup lại

1000 07 pung 09 ster 2018

OLC TRUCING OLC CANH SAT

Xem video hướng dẫn và quét ảnh gương mặt Xác thực khuôn mặt của chủ giấy tờ Giữ vững khuôn mặt

## Tích chọn "Tôi đồng ý" và "Tôi hiểu" Sau đó chọn "Bắt đầu ký điện tử"

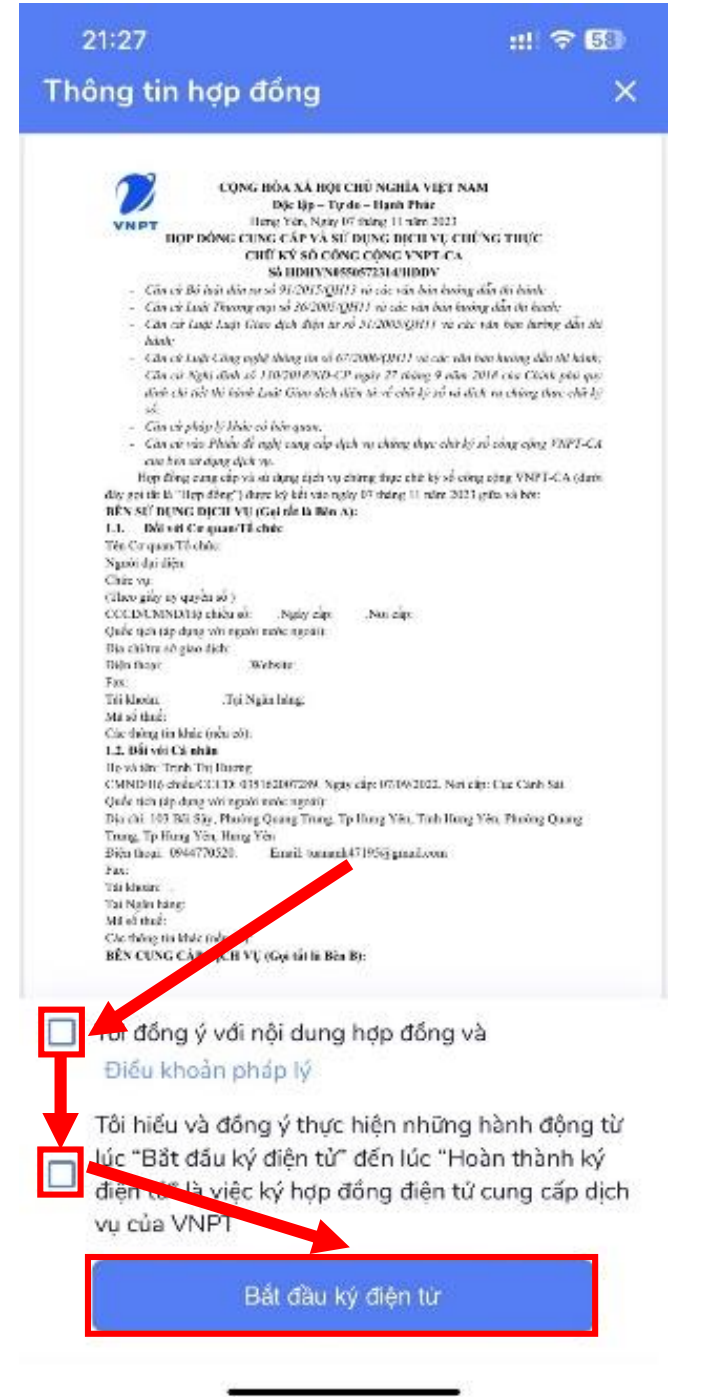

Nhập mã xác nhận được gửi về tin nhắn và chọn "Tiếp tục"

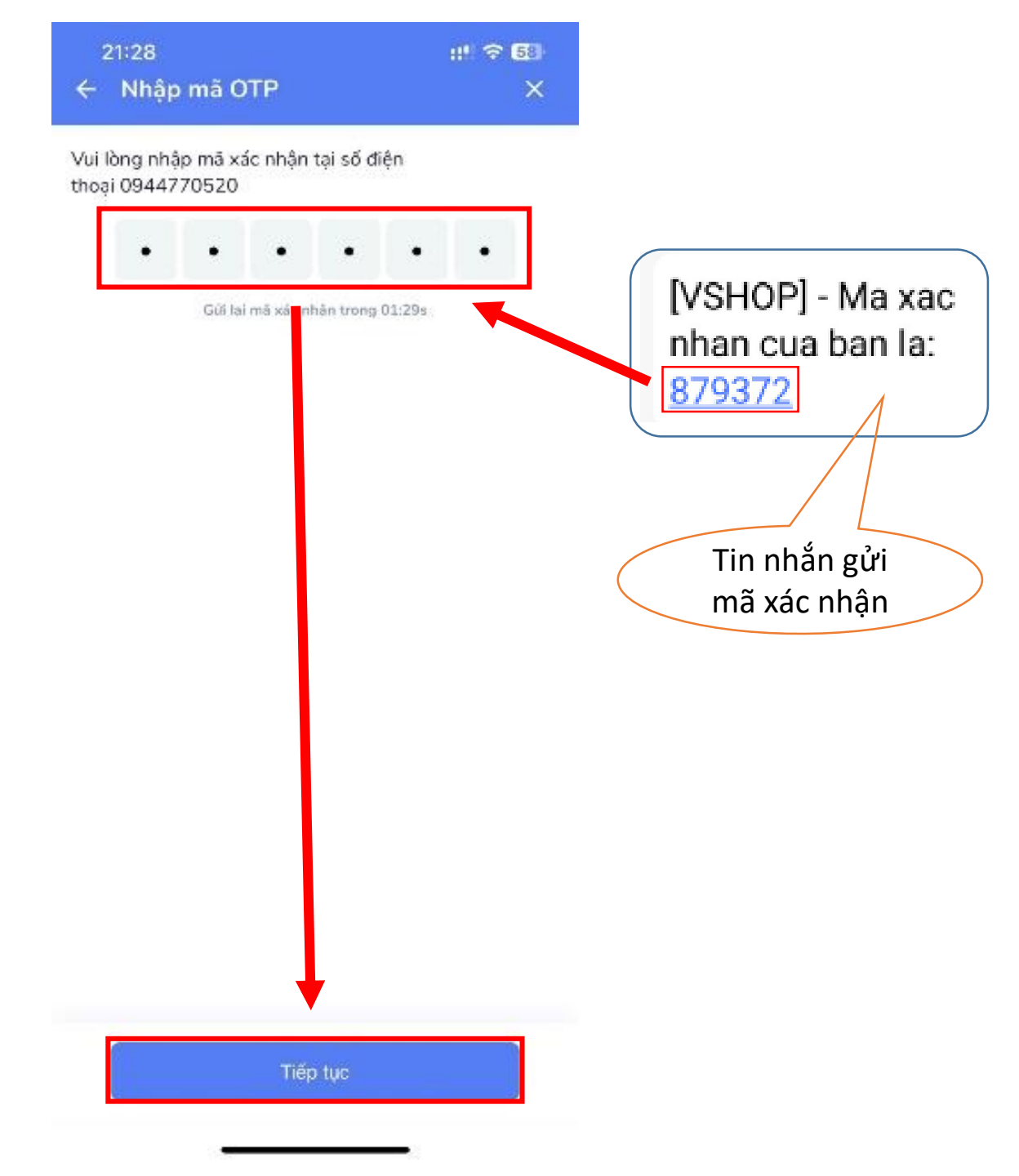

## Vẽ ảnh chữ ký và Chọn "Hoàn thành"

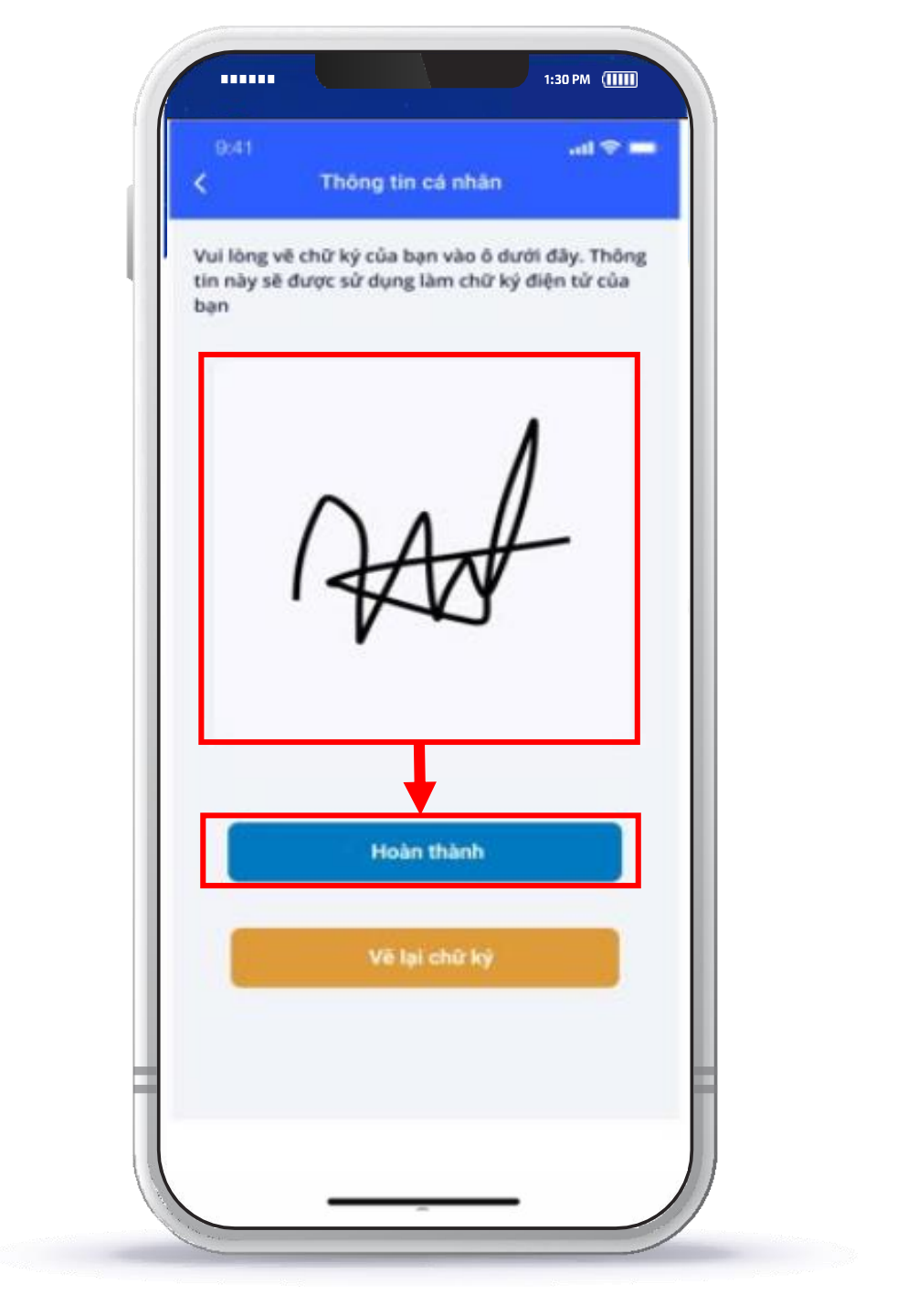

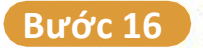

Tạo PIN và xác nhận PIN > bấm "Tiếp theo" > Kéo nút "Sử dụng sinh trắc học" Nếu máy có thể quét vân tay/khuôn mặt > bấm "Tiếp theo" để tiếp tục

| 2/4 Tiếp theo: Kích hoạt cập khóa   Mã PIN được sử dụng để bảo vệ chữ kỷ số của bạn.   Khởi tạo mã PIN                            | 2/4 Tiếp theo: Kích hoạt cập khóa   Mã PiN cả nhân được sử dụng để bảo vệ chữ kỳ số của |
|----------------------------------------------------------------------------------------------------|-----------------------------------------------------------------------------------------|
| Xác nhận mã PIN                                                                                                    | ben.<br>Khởi tạo mã PIN<br>••••••••••••••••••••••••••••••••••••                         |
| Đế bảo về mã PIN của bạn vui lõng sử dụng thiết bị có<br>hồ trợ sinh trắc học và kích hoạt tính năng này<br>Sử dụng sinh trắc học | Face ID Trip theo                                                                       |
|                                                                                                    |                                                                                         |

Lưu ý: đối với thiết bị smartphone sử dụng hệ điều hành Android, người dùng phải kích hoạt sinh trắc học bằng vân tay.

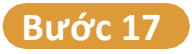

## Khách hàng chờ VNPT thẩm định hồ sơ và cấp chứng thư số

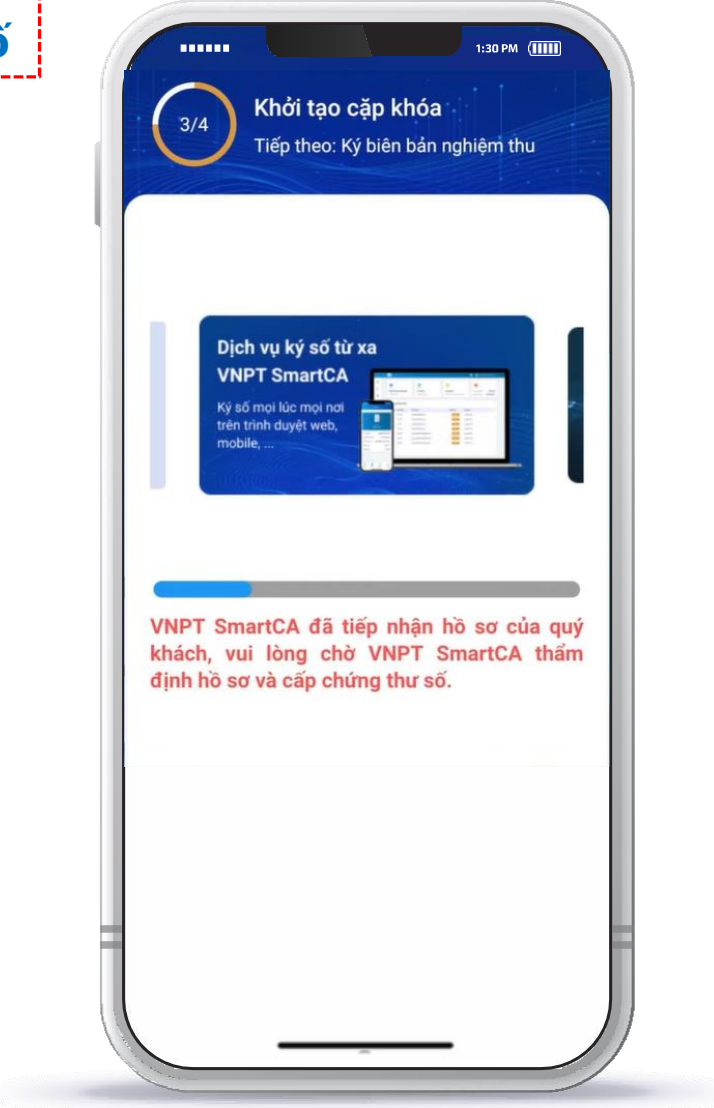

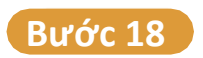

Sau khi hệ thống sinh chứng thư số thành công, Bấm "Xác nhận ký số" sau đó "nhập mã pin" hoặc "xác nhận vân tay/khuôn mặt" để ký Biên bản nghiệm thu để hoàn thành quá trình kích hoạt tài khoản

>>

| 4/4      | Ký biên bải     | n nghiệm thu |   |
|----------|-----------------|--------------|---|
| Thời gia | an yêu cầu      |              |   |
| 14/11/2  | 2021 06:43 CH   |              |   |
| Tên ứng  | g dụng liên kết |              |   |
| VNPT S   | SmartCA         |              | _ |
| Tên file |                 |              |   |
| BIEN BA  | AN NGHIĘM THU   |              | - |
| Mô tả g  | iao dich        | 1            |   |
| Ky bien  | ban ngniệm thu  |              |   |
|          |                 |              |   |
|          | Xác nhận l      | ký số        |   |
|          | Xem tài         | liệu         |   |
|          |                 |              |   |
|          |                 |              |   |
|          |                 |              |   |

Sau khi ký thành công biên bản nghiệm thu hệ thống sẽ hiển thị giao diện như hình ảnh minh họa, như vậy quá trình kích hoạt đã được hoàn tất.

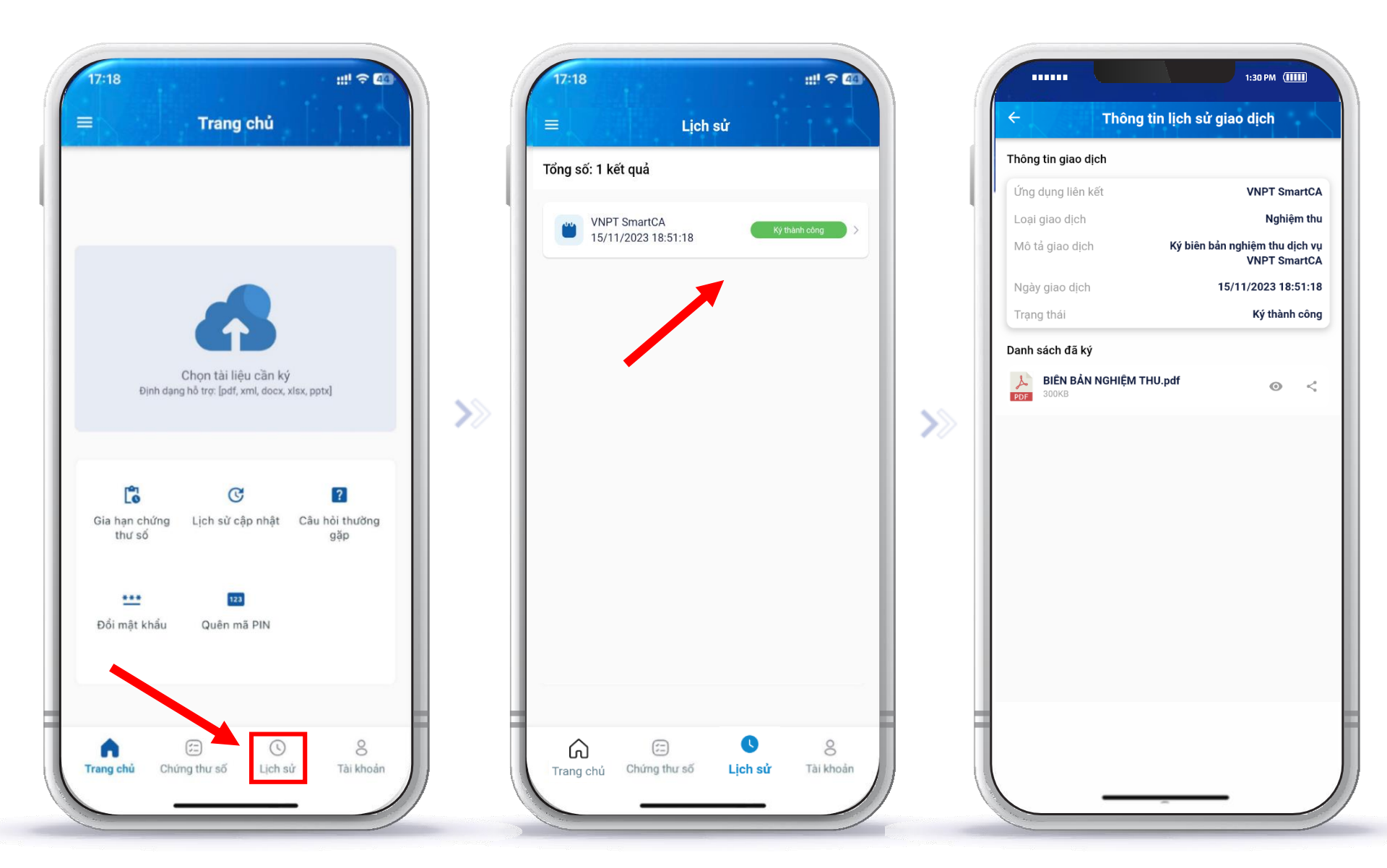